## クイックスタートガイド v2.1

## フルレポート決算情報のExcelデータ出力

財務分析をサポート! SkyMinderフォーマット・フルレポートの 決算情報をExcel形式へ出力可能!

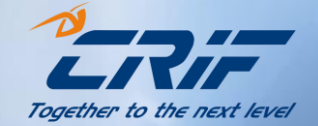

|                                                                                |                 | <b>੨</b>          | ィレ  | ポート      |                |         |            |           |
|--------------------------------------------------------------------------------|-----------------|-------------------|-----|----------|----------------|---------|------------|-----------|
| 購入・1支文したレポートは、マイレポートに一定時間(最大30日間)表示されます。<br>これらのレポートは、無料で取得、開料、保存、印刷することができます。 |                 |                   |     |          |                |         |            |           |
|                                                                                |                 | 96<br>文書          |     | 41<br>未読 |                |         |            |           |
| 工事中 レポー                                                                        | ト出力履歴 →括注文履     | Æ                 |     |          |                |         | :          | デモ会社      |
| 封狼名                                                                            |                 |                   |     |          |                |         |            |           |
| <b>鼓取状</b> 混                                                                   | ź               | τ                 | ~   | B        |                | 全て      |            | ~         |
| レポート種類                                                                         | 7               | ルレポート             | ~   | サービス     |                | 全て      |            | ~         |
| 発注日                                                                            | b <sup>a</sup>  | 6 dd/MM/yyyy      | Ħ   |          |                | र<br>ट  | dd/MM/yyyy | <b>ii</b> |
| 有効期限                                                                           | ₿×              | 6 dd/MM/yyyy      | Ħ   |          |                | a<br>ट  | dd/MM/yyyy | -         |
| 結品日                                                                            | ₿×              | 6 dd/MM/yyyy      | Ħ   |          |                | ま<br>रू | dd∕MM/yyyy | =         |
| SKYCOBE                                                                        |                 |                   |     | ユーザーリファ  | レンス            |         |            |           |
| LANGUAGE                                                                       | Ŷ               | τ                 | ~   | インボートロ   |                |         |            |           |
| グループ名                                                                          | CR              | liF Japan         | ~   | 会社名      |                | Tok     | уо         | ~         |
| ユーザー                                                                           | jp              | _reportoperations | ~   |          |                |         |            |           |
|                                                                                |                 |                   | 隠す  | •        |                |         |            |           |
|                                                                                |                 | クリア               |     |          | 陵东             |         |            |           |
| レポット情報出                                                                        | 1.7. (EXGEL)    | 年文課題の出力 (EXGEL)   | _   | 一质芽文     | 使二方有物有         |         |            |           |
|                                                                                |                 |                   | ]   |          |                |         |            |           |
| <ul><li>《 く 1 2 3</li><li>全て選択</li></ul>                                       | 4 5 > >         |                   |     | ▼ 発注日    |                |         |            | •         |
| 会社名 :                                                                          | PLASTITOMAX SRI | L                 | 状況  | 1:       | 送信済み           |         |            |           |
| 8:                                                                             | Italy イタリア      |                   | Sky | code:    | SKY22720002669 | 405     |            |           |
| ソース:                                                                           | CRIF S.p.A.     |                   | サー  | EX:      | 首通速度           |         |            |           |

- ① mySKY→マイレポートから 対象のフルレポートを選択
- 2 対象レポート右のアイコン をクリックしてレポートを表示

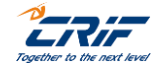

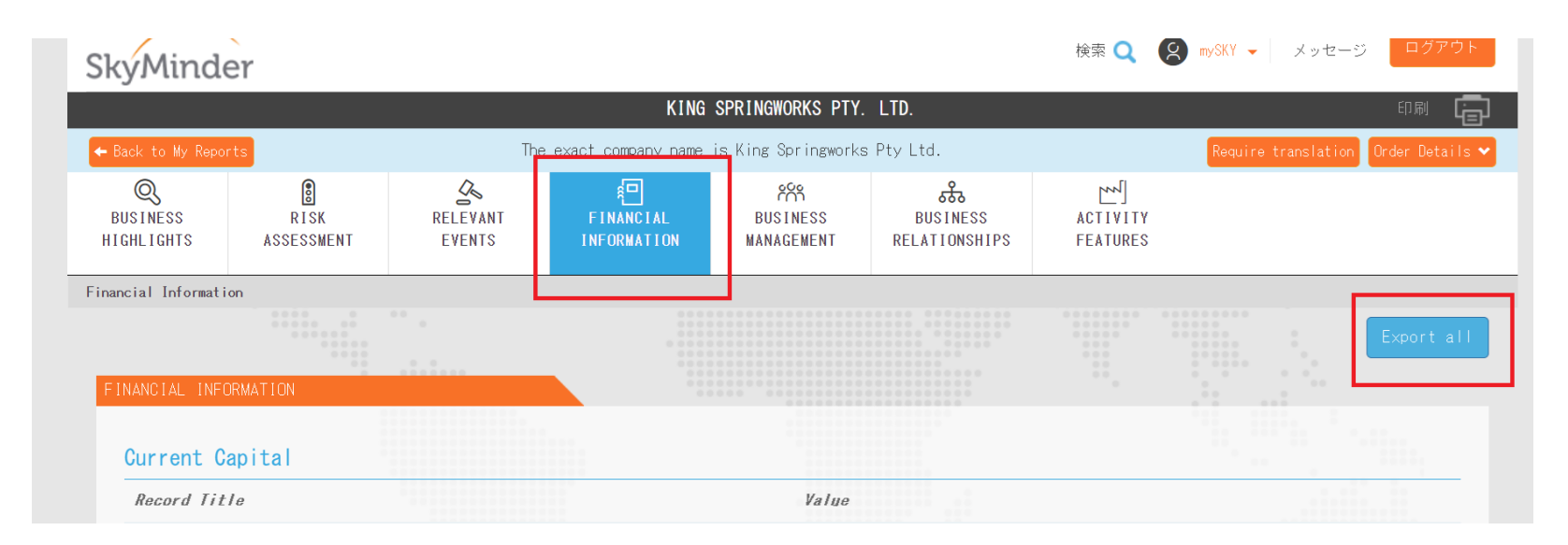

- ① Financial Information のタグをクリック
- ② 画面上の「Export all」ボタンをクリック

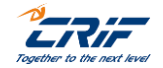

3

| YouTube とマップ<br>SkyMind     | <ul> <li>新しいタブ ③ IB</li> <li>er</li> </ul> | R FE_Experian-IBR 🝳      | DeepL翻訳:高精                       | IBR BE_Experian B2B              | ፼ 03plus_guic<br>検索 Q 【 | SKY01<br>(ALL)_<br>10.0 K | 1190001382402_B<br>_2023-10-31.xls<br>B・完了 | alance Sheet    |
|-----------------------------|--------------------------------------------|--------------------------|----------------------------------|----------------------------------|-------------------------|---------------------------|--------------------------------------------|-----------------|
| 5                           |                                            |                          | DON I ANN/                       | A Sh. P. K.                      |                         | kis 28.5 K                | B•16分前                                     |                 |
| ← Back to My Rep            | orts <i>B</i>                              |                          |                                  |                                  | Requ                    | uire translat             | tion Tag 🗸 I                               | Order Details 🗙 |
| Q<br>BUSINESS<br>HIGHLIGHTS | RELEVANT<br>EVENTS                         | FINANCIAL<br>INFORMATION | ନ୍ମର୍କ<br>BUSINESS<br>MANAGEMENT | हरे<br>BUSINESS<br>RELATIONSHIPS | ACTIVITY<br>FEATURES    | ADD<br>INFO               | d≡<br>ADDITIONAL<br>INFORMATION            |                 |
| Financial Informat          | tion                                       |                          |                                  |                                  |                         |                           |                                            |                 |
| PREPAID EXP                 | ENSES                                      |                          | -                                | C                                | 0.00                    | 0.0                       | 10                                         | 0.00            |
| FIXED ASSET                 | s                                          |                          | 642,559.12                       | 719,074                          | .68                     | 719,074.6                 | 8 7                                        | 19,074.68       |
| TANGIBLE FI                 | XED ASSETS                                 |                          | 642,559.12                       | 719,074                          | .68                     | 719,074.6                 | i8 7                                       | 19,074.68       |

- ③ Excel形式でデータがダウン ロードされます
- ④ クリックしてファイルを開く

⑤ Excel形式で決算情報を確認 できます

| A                                         | B                      | C                      | D                      | E                      |
|-------------------------------------------|------------------------|------------------------|------------------------|------------------------|
|                                           | Dec 31, 2021;Complete; | Dec 31, 2020;Complete; | Dec 31, 2019;Complete; | Dec 31, 2018;Complete; |
| SHORT TERM ASSETS                         | 1,527,322.94           | 703,901.84             | 703,901.84             | 703,901.84             |
| CASH ASSETS                               | 520,875.31             | 35,292.25              | 35,292.25              | 35,292.25              |
| CASH IN HAND                              | 520,875.31             | 3,900.09               | 3,900.09               | 3,900.09               |
| CASH IN BANK                              | -                      | 31,392.16              | 31,392.16              | 31,392.16              |
| SHORT-TERM FINANCIAL ASSETS               | 430,369.20             | 1,050,588.36           | 1,050,588.36           | 1,050,588.36           |
| TRADE DEBTORS (RECEIVABLES FROM CUSTOMER) | 430,369.20             | 1,050,588.36           | 1,050,588.36           | 1,050,588.36           |
| TAXES                                     | -                      | 15.00                  | 15.00                  | 15.00                  |
| INVENTORY                                 | 576,078.43             | 703,901.84             | 703,901.84             | 703,901.84             |
| ) INVENTORY - RAW MATERIALS               | -                      | 430,860.83             | 430,860.83             | 430,860.83             |
| INVENTORY - FINISHED GOODS                | -                      | 248,772.77             | 248,772.77             | 248,772.77             |
| 2 SALE OF GOOD PURCHASED FOR RESALE       | 576,078.43             | 24,268.23              | 24,268.23              | 24,268.23              |
| PREPAID EXPENSES                          | -                      | 0.00                   | 0.00                   | 0.00                   |
| FIXED ASSETS                              | 642,559.12             | 719,074.68             | 719,074.68             | 719,074.68             |
| 5 TANGIBLE FIXED ASSETS                   | 642,559.12             | 719,074.68             | 719,074.68             | 719,074.68             |
| TOTAL ASSETS                              | 2,169,882.06           | 1,422,976.51           | 1,422,976.51           | 1,422,976.51           |
| SHORT-TERM LIABILITIES                    | 1,094,736.76           | 1,757,793.41           | 1,757,793.41           | 1,757,793.41           |
| LIABILITIES, CREDITORS                    | 1,019,787.69           | 1,187,344.71           | 1,187,344.71           | 1,187,344.71           |
| DIVIDENDS                                 | 72,389.57              | -                      | -                      | -                      |
|                                           |                        | K                      | K                      | F                      |

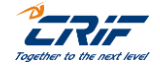

4

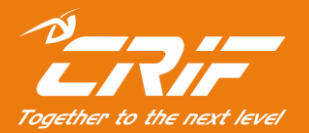

## 海外調査部 サポートセンター

電話:03-6824-5770(平日10時~12時、13時~17時) メール:<u>Bizinfo.jp@crif.com</u>